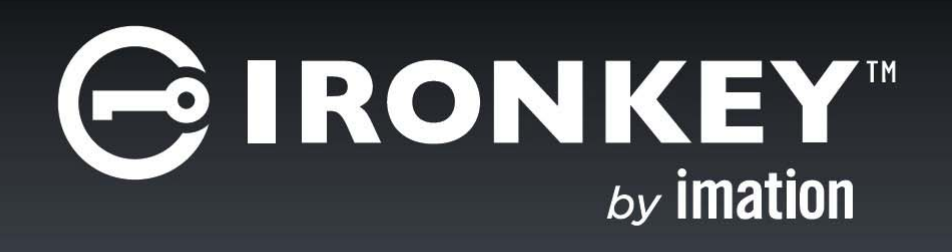

## IRONKEY<sup>™</sup> WORKSPACE STARTUP ASSISTANT

User Guide

Imation and Imation logo, IronKey and IronKey logo, and "PC on a Stick" are trademarks of Imation Corp. All other trademarks are the property of their respective owners.

Imation Enterprises Corp.

1 Imation Way, Oakdale, MN 55128-3414 USA

www.imation.com

7/15

© 2015 Imation Corp. All rights reserved. IK-WSA-USR01-3.0

**Note:** Imation is not liable for technical or editorial errors and/or omissions contained herein; nor for incidental or consequential damages resulting from the furnishing or use of this material. The information provided herein is subject to change without notice. The information contained in this document represents the current view of Imation on the issue discussed as of the date of publication. Imation cannot guarantee the accuracy of any information presented after the date of publication. This document is for information purposes only.

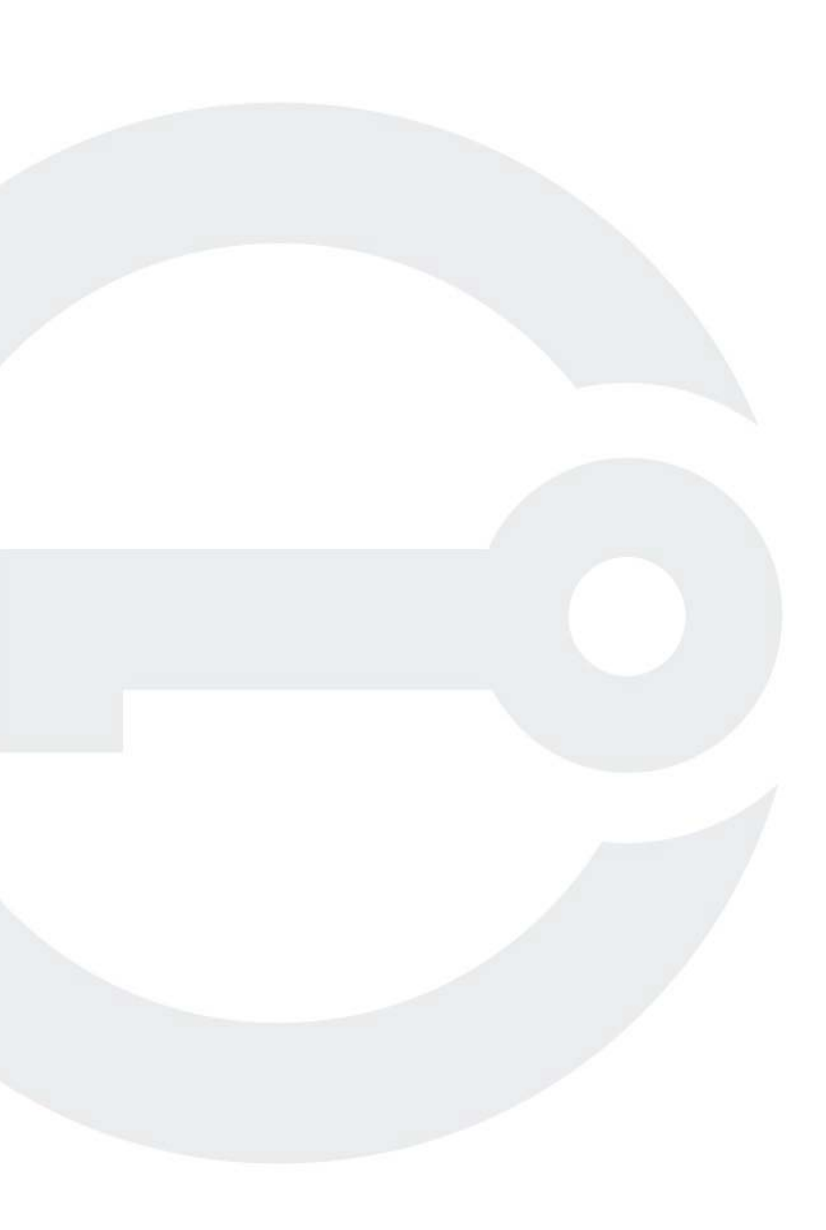

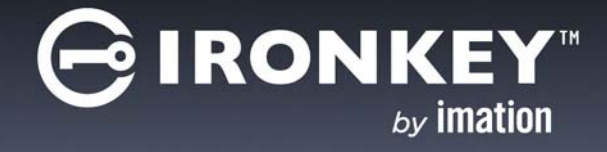

# CONTENTS

| Using the Startup Assistant              | 4  |
|------------------------------------------|----|
| Supported devices                        | 4  |
| Supported host computers                 | 4  |
| Running the Startup Assistant            | 5  |
| Manually configuring the host computer   | 8  |
| PCs running Windows 8 or Windows 8.1     | 8  |
| PCs certified to run Windows 7 or higher | 8  |
| Performing a one-time boot operation     | 9  |
| Troubleshooting                          | 10 |
| Resolving boot issues                    | 10 |

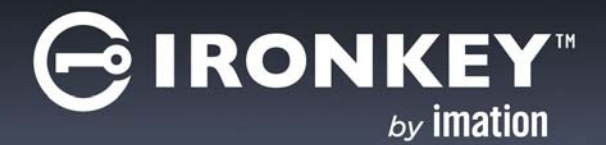

# **USING THE STARTUP ASSISTANT**

The Startup Assistant is a tool that will automatically configure your host computer to boot from your IronKey Workspace device on startup. The tool sets the boot order of qualified host computers so that it will boot first from a USB drive if one is present. If the host computer is not supported by the Startup Assistant, you must manually configure it to boot from a USB drive.

*Important:* Once configured, your computer will try to boot any USB device connected to it on startup, including malicious devices. Do not insert a bootable USB device unless you are sure the device is safe for use.

## SUPPORTED DEVICES

The IronKey Workspace Startup Assistant will configure host computers for use with IronKey Workspace devices. You must have an IronKey Workspace device (W200, W300, W500, W700, or W700-SC) to run the Assistant.

*Note:* If the Startup Assistant detects that your device version is out-of-date, it will prompt you to upgrade the device before it configures the host computer. To upgrade your device, go to the IronKey support site and download the latest upgrade file and instructions. For W300 devices, see *"Upgrading W300 software"*.

## SUPPORTED HOST COMPUTERS

The Startup Assistant runs on Windows computers only and will not configure Mac systems. The tool can configure host computers with either a 32-bit or 64-bit processor architecture that also meet the following configurations:

- UEFI firmware and Windows 8 or Windows 8.1 operating system
- BIOS firmware from DELL and Windows operating system
- BIOS firmware from HP and Windows operating system
- BIOS firmware from Lenovo and Windows operating system

Other configurations are not supported. If your system is not supported, see "Manually configuring the host computer" on page 8.

*Tip:* For the most up-to-date list of DELL, HP, and Lenovo systems that will work with the Startup Assistant, see the *Startup Assistant page on the IronKey Support site*.

*Note:* Some Dell systems prevent booting from a USB device even when USB is first in the boot order. For security reasons, if your computer is set to prevent booting from a USB device, you must go directly into the BIOS system setup to enable boot support. In the BIOS Setup, the "Enable Boot Support" setting is located under Settings > System Configuration > USB Configuration. For information about how to enter the BIOS Setup, see "Manually configuring the host computer" on page 8.

## **RUNNING THE STARTUP ASSISTANT**

Run the Startup Assistant first before you try booting Windows To Go from the device. The Startup Assistant requires you to have Windows administrative privileges on the host computer. You must also have an IronKey Workspace device plugged into the host computer. With W500 and W700/W700-SC devices, the Startup Assistant is available in the Tools menu of the IronKey Control Panel.

Once the Assistant sets the boot order, you will have to manually edit the order in the BIOS settings if you want to remove USB as the first boot priority.

*Note:* You cannot run the Startup Assistant if your system setup is protected with a password.

### To run the IronKey Workspace Startup Assistant

- 1. Make sure that the host computer is turned on and the host operating system is running.
- 2. Insert the IronKey Workspace device into the USB port of the host computer.
- 3. Double-click the **StartupAssistant.exe** file that you downloaded from the IronKey Support site, and click **Yes** to proceed with the setup.

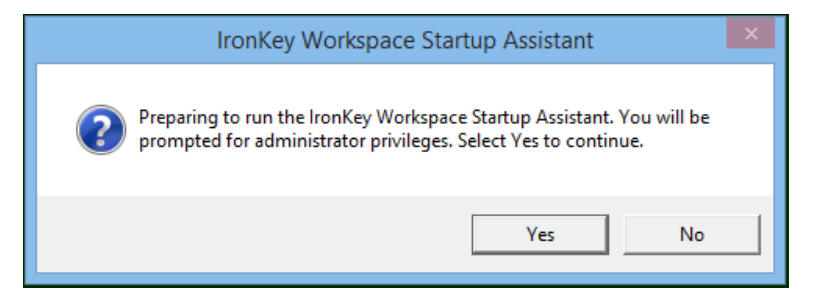

4. If you are using a W500, W700, or W700-SC device, you can run the Startup Assistant from the IronKey Control Panel. Click the **Settings** button, and from the left sidebar, click **Tools**, and then click **Launch Startup Assistant**.

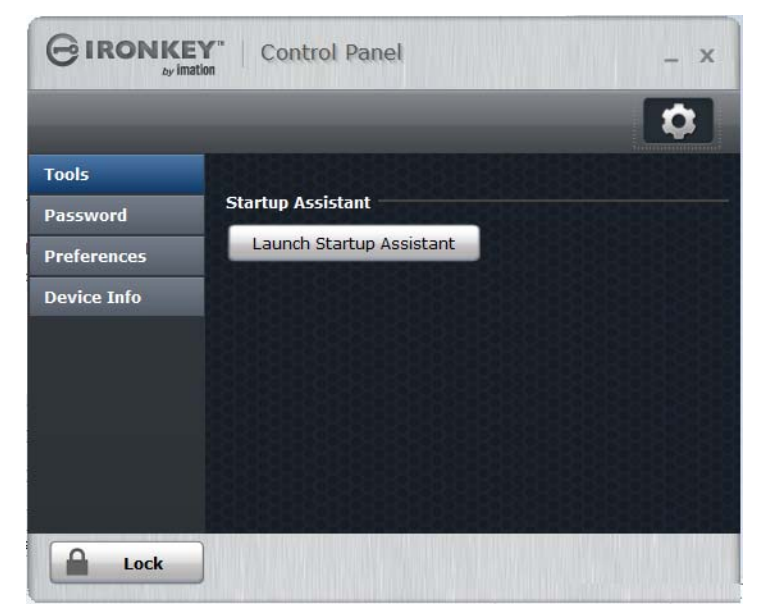

5. When prompted to allow the Startup Assistant to make changes to your computer, click **Yes**.

6. Read the instructions on the first screen of the Startup Assistant and click **Continue**.

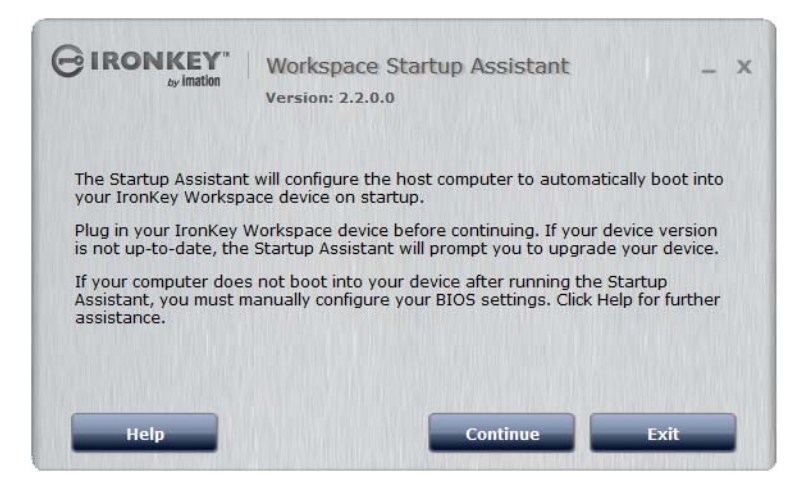

7. The Startup Assistant will check the host computer's registry to verify that the system configuration is supported. If the system is supported, click **Configure** to start the process.

| GIRONKEY"                                                                          | Workspace Startup Assistant<br>Version: 2.2.0.0             | - ×  |
|------------------------------------------------------------------------------------|-------------------------------------------------------------|------|
| System information:<br>BIOS type:<br>BIOS vendor:<br>System:<br>Host operating sys | UEFI<br>Dell Inc.<br>Inspiron 7520<br>tem: Windows 8 64-bit |      |
| Help                                                                               | Configure                                                   | Exit |

If the system does not meet the requirements, the **Configure** button will appear dimmed and you will receive a status message that indicates the system is not supported. Unsupported host computers must be manually configured, see "Manually configuring the host computer" on page 8.

8. When the configuration process has completed, click Exit.

| Configuration com                                                                                                    | Workspace Startu<br>Version: 2.2.0.0<br>plete.                                                              | ıp Assistant                                      | - ×          |
|----------------------------------------------------------------------------------------------------|----------------------------------------------------------------------------------------------------|---------------------------------------------------|--------------|
| System information:<br>BIOS type:<br>BIOS vendor:<br>System:<br>Host operating sys<br>The Startup Assistan<br>tool. To boot into you | UEFI<br>Dell Inc.<br>Inspiron 7520<br>tem: Window<br>has finished configuring<br>r device, restart your con | ıs 8 64-bit<br>your system. Click Exit<br>nputer. | to close the |
| Help                                                                                                    |                                                                                                    | Configure                                         | Exit         |

The host computer is now ready to automatically boot Windows To Go from the device. To boot from the device, make sure the device is plugged in and restart the host computer.

*Note:* If the configuration is incomplete, review the details in the System information section for further instructions.

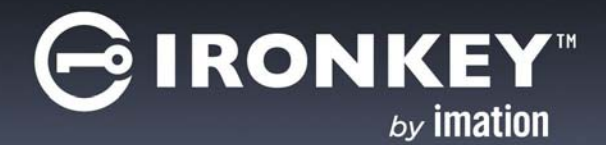

## MANUALLY CONFIGURING THE HOST COMPUTER

If the host computer is not supported by the IronKey Workspace Startup Assistant, you can manually configure your system to boot from a USB drive. The steps to configure your computer depend on the host operating system you are using.

## PCS RUNNING WINDOWS 8 OR WINDOWS 8.1

If the host computer is running Windows 8, you set the option to boot from a USB device in the Windows To Go Startup Options. Once set, the host computer will automatically boot from the device when you insert it and turn on or restart the host computer.

### To change Windows To Go Startup Options (Windows 8 and Windows 8.1)

- 1. In the host operating system, press the **Windows key + W**.
- 2. In the **Settings Search** text box, type "**Windows To Go startup options**". The topic will display in the list. Press **ENTER** to select it.
- 3. In Windows To Go Startup Options dialog box, click Yes, and then click Save Changes.

## PCS CERTIFIED TO RUN WINDOWS 7 OR HIGHER

If the host computer is certified to run for Windows 7 or higher (and is not running Windows 8 or 8.1), you must manually configure the BIOS settings so the computer will automatically boot from a USB device. The following procedure describes the general steps required to change the BIOS settings. BIOS settings differ by computer manufacturer. For more information about methods to configure BIOS settings by manufacturer, see *Tips for configuring your BIOS settings to work with Windows To Go*.

### To manually configure the host computer to boot from a USB drive

- 1. Shut down the host computer if it is not already turned off.
- 2. Insert the device into the USB port.
- 3. Turn on the computer and enter the BIOS Utility.

This is a very fast step. You have only a few seconds to press the correct key to access the BIOS (typically when the manufacturer's logo appears). You can press the key multiple times to increase the chances of successfully entering the firmware/BIOS. Many manufacturers use "F2" but an on-screen message will indicate the key sequence for the computer you are configuring, for example, "Press the F2 key", or "Press F1 to enter setup".

- 4. In the BIOS, navigate to the setting that controls the boot order. The name of the option may vary, for example, "Boot", "System Configuration", or "Storage".
- 5. In the Boot Priority, move the USB drive to the top of the list so that it is first in the boot order. The name of the USB drive in the list may vary depending on the computer manufacturer.
- 6. Save the new BIOS settings and Exit.

IRONH

*Important:* Use caution when modifying BIOS boot settings. Incorrect changes can harm your computer. Do not save BIOS changes if you think a setting has been incorrectly modified; exit the BIOS and restart the procedure.

*Tip:* If you are having trouble changing your BIOS settings, see the documentation from the computer manufacturer.

## PERFORMING A ONE-TIME BOOT OPERATION

The Boot menu controls which device (for example, hard drive or USB drive) the operating system will load from when the computer starts up. Each computer uses a specific "hotkey" that when pressed on startup, will access the Boot menu. Hotkeys can vary by computer manufacturer. When you select the USB drive from the Boot menu, the computer starts Windows To Go from the device for only this startup session. This is called a one-time boot procedure and does not permanently change the boot order of the host computer. You will have to do this each time you boot your device unless you configure the computer to automatically boot from a USB drive.

### To boot Windows To Go one-time only

- 1. Shut down the host computer if it is not already turned off.
- 2. Plug the IronKey Workspace device into USB port of the host computer.
- **3**. Turn on the computer and press the hotkey to open the Boot menu.

This is a very fast step. You have only a few seconds to press the correct key. Typical hotkeys include Esc, F10, or F12. An on-screen message will indicate the key sequence for the computer.

If the Boot menu does not appear and the operating system for the host computer starts, shut down the computer and restart.

4. When the Boot menu appears, use the Arrow keys to select the USB drive (Imation IronKey) and press **ENTER**.

If the menu has options for "USB drive" and "USB hard disk", choose **USB hard disk**.

- 5. In the IronKey Workspace Preboot Environment, type the device password and click **Unlock**.
- 6. Click **Reboot Now**.
- 7. When the computer reboots, press the hotkey to open the Boot menu, select the USB drive (Imation Iron-Key), and then press **ENTER**.
- 8. After unlocking the drive, Windows To Go will boot.
- 9. If prompted, type the Windows password to unlock the Windows To Go workspace.

*Note 1:* Some computers may force an automatic reboot process when you first start up Windows To Go.

*Note 2:* Some computers do not support choosing the drive from the Boot menu and will require that you configure the computer to boot from a USB device.

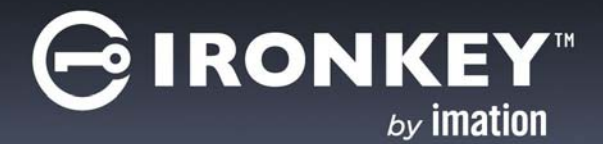

# TROUBLESHOOTING

## **RESOLVING BOOT ISSUES**

If you are having issues booting your IronKey Workspace device, this section provides some known issues and workarounds to resolve boot issues.

### My device will not start Windows To Go after I reboot

When you reboot from the Preboot environment, some host computers may not recognize the drive. This is known to happen with some Mac models. If you have problems booting into Windows To Go, follow these steps to use the alternate reboot method.

- 1 In the IronKey Workspace Preboot Environment, click **Options**.
- 2. Click to clear the **Use default reboot behavior** check box, and then click **Use alternate reboot method**.

|                               | -                                           |                                                   |
|-------------------------------|---------------------------------------------|---------------------------------------------------|
| Reboot Beha                   | vior                                        |                                                   |
| If you are en<br>this system, | countering problems<br>try changing the rel | rebooting after authenticating on<br>boot method. |
| 🗆 Use defau                   | t reboot behavior                           |                                                   |
| O Use sys                     | tem reboot method                           | • Use alternate reboot method                     |
| Keyboard Lay                  | /out                                        |                                                   |
| Set default I                 | ayout: English (Uni                         | ted States): US Keyboard 🔹                        |
|                               |                                             |                                                   |
| Help                          | Back                                        | Exit                                              |

3. Click **Back** and in the Workspace Preboot environment, type your device password or smart card PIN in the text box of the **Unlocker** window. Click **Unlock**, and then click **Reboot now**.

### **Disable Secure Boot**

The Secure Boot One feature, available with PCs that use a UEFI architecture, may conflict with the process of booting from a USB.

To disable Secure Boot, you need to enter the UEFI or BIOS setup utility of the host PC. In the setup utility, look for an option in System Configuration or Boot Options to turn Secure Boot off. Try booting your device again.

### Turn off Windows Fast Startup

Fast Startup (also called hybrid boot or hybrid Shutdown) is a new feature in Windows 8 to help your PC start up faster after shutting down. When turned on, Windows 8 uses a hybrid shutdown method (a partial hibernate). This method saves only the kernel session and the device drivers (system information) to the hibernate file (hiberfil.sys) on disk instead of closing it when you shut down your PC.

The Fast Startup process can sometimes ignore inserted USB devices. Turning off this process may solve the USB boot issue. Once set, when you shut down the PC, it will perform a full shut down operation.

1 Open the Control Panel and click **Power Options**.

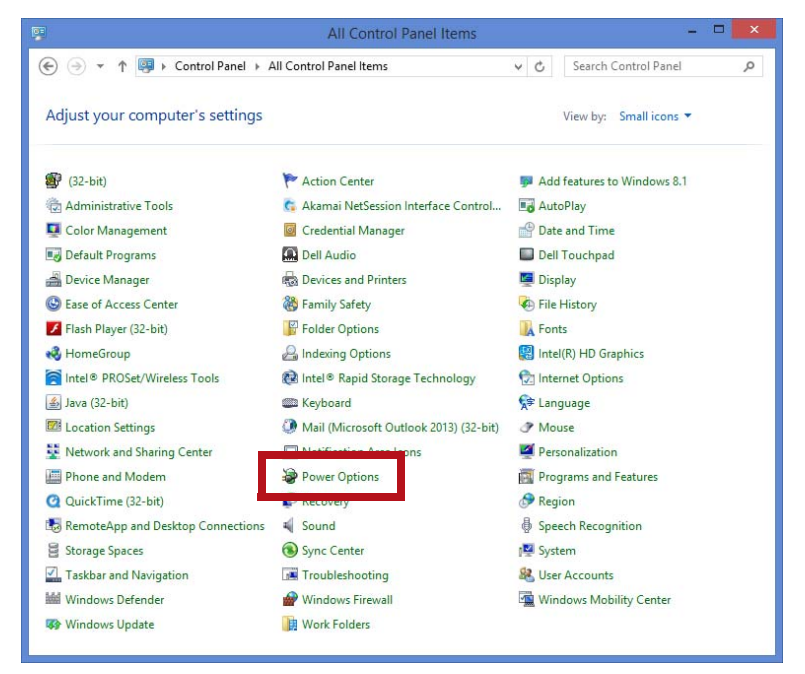

2. Tap or click the Choose what the power buttons do.

| -  |                                        | Power Options                                                                                                    |                          | -                           | × |
|----|----------------------------------------|----------------------------------------------------------------------------------------------------|--------------------------|-----------------------------|---|
| (4 | 🕥 🕘 🔹 🛧 😼 🕨 Control Par                | nel + Hardware and Sound + Power Options                                                                                      | v C                      | Search Control Panel        | Q |
|    | Control Panel Home                     | Choose or customize a power plan                                                                                              |                          |                             | 0 |
|    | Require a password on wakeup           | A power plan is a collection of hardware and system settings<br>how your computer uses power. <u>Tell me more about power</u> | (like display brightness | , sleep, etc.) that manages |   |
| L  | Choose what the power<br>buttons do    | Plans shown on the battery meter                                                                                              |                          |                             |   |
|    | Choose what closing the lid<br>does    | Leon Plan 1                                                                                                    |                          | Change plan settings        |   |
|    | Create a power plan                    | ◯ High performance                                                                                                    |                          | Change plan settings        |   |
|    | Choose when to turn off the<br>display | Favors performance, but may use more energy.                                                                                  |                          |                             |   |
| ۲  | Change when the computer               | Hide additional plans                                                                                                    |                          |                             |   |
|    | sieeps                                 | O Balanced (recommended)                                                                                                    |                          | Change plan settings        |   |
|    |                                        | Automatically balances performance with energy cons                                                                           | umption on capable ha    | ardware.                    |   |
|    |                                        | O Power saver                                                                                                    |                          | Change plan settings        |   |
|    |                                        | Saves energy by reducing your computer's performance                                                                          | e where possible.        |                             |   |
|    |                                        |                                                                                                    |                          |                             |   |
|    |                                        |                                                                                                    |                          |                             |   |
|    |                                        |                                                                                                    |                          |                             |   |
|    |                                        |                                                                                                    |                          |                             |   |
|    |                                        |                                                                                                    |                          |                             |   |
|    |                                        |                                                                                                    |                          |                             |   |
|    |                                        |                                                                                                    |                          |                             |   |
|    | See also                               |                                                                                                    |                          |                             |   |
|    | Personalization                        |                                                                                                    |                          |                             |   |
|    | Windows Mobility Center                |                                                                                                    |                          |                             |   |
|    | User Accounts                          |                                                                                                    |                          |                             |   |

3. Tap or Click the Change settings that are currently unavailable.

| 18 A      |                                                                                                    | System Settings                                                                                      |                                                                   | ×                      |
|-----------|----------------------------------------------------------------------------------------------------|----------------------------------------------------------------------------------------------------|-------------------------------------------------------------------|------------------------|
| 🕞 🕘 🔹 🕇 餐 | ▹ Control Panel → Hardware and Sound →                                                                                                    | Power Options                                                                                        | ings v C                                                          | Search Control Panel 🔎 |
| 1         | Define power buttons and turn of<br>Choose the power settings that you want for<br>Change settings that are currently unav<br>Power and sleep buttons and lid settings                                            | n password protection<br>r your computer. The changes<br>ailable                                     | you make to the settings                                          | on this                |
|           | When   press the power button:                                                                                                    | Sleep Y                                                                                              | Plugged in                                                        | ~                      |
|           | When I press the sleep button:                                                                                                    | Sleep ¥                                                                                              | Sleep                                                             | ¥                      |
|           | When I close the lid:                                                                                                    | Sleep 🗸                                                                                              | Sleep                                                             | ~                      |
|           | Password protection on wakeup  Require a password (recommended) When your computer wakes from slee password to unlock the computer. <u>Cr</u> Don't require a password When your computer wakes from slee locked. | ep, no one can access your data<br>eate or change your user accou<br>ep, anyone can access your data | without entering the con<br>nt password<br>because the computer i | rect                   |
|           | Shutdown settings                                                                                                    |                                                                                                    |                                                                   |                        |
|           | Show in Power menu.                                                                                                    |                                                                                                    |                                                                   |                        |
|           | <ul> <li>Lock</li> <li>Show in account picture menu.</li> </ul>                                                                                                    |                                                                                                    |                                                                   | ~                      |
|           |                                                                                                    |                                                                                                    | Save changes                                                      | Cancel                 |

- 4. If prompted by UAC, then tap or click **Yes**.
- 5. Under Shutdown settings, click to clear the Turn on fast startup box, and tap or click Save changes.

|     |                                                                                                    | System Settings |                          | × |  |
|-----|----------------------------------------------------------------------------------------------------|-----------------|--------------------------|---|--|
| • 🤄 | ↑ 阇 « Power Options → System Setting                                                                                                    | gs              | ✓ C Search Control Panel | Q |  |
|     | Define power buttons and turn on password protection                                                                                                    |                 |                          |   |  |
|     | Choose the power settings that you want for your computer. The changes you make to the settings on this<br>page apply to all of your power plans.                                                                        |                 |                          |   |  |
|     | Power and sleep buttons and lid settings —                                                                                                    | On hattan       | Diversed in              |   |  |
|     | When   press the power button:                                                                                                    | Sleep V         | Sleep V                  |   |  |
|     | When I press the sleep button:                                                                                                    | Sleep 🗸         | Sleep 🗸                  |   |  |
|     | When I close the lid:                                                                                                    | Sleep 🗸         | Sleep 🗸                  |   |  |
|     | Password protection on wakeup                                                                                                    |                 |                          |   |  |
|     | Require a password (recommended)<br>When your computer wakes from sleep, no one can access your data without entering the correct<br>password to unlock the computer. <u>Create or change your user account password</u> |                 |                          |   |  |
|     | Obon't require a password<br>When your computer wakes from sleep, anyone can access your data because the computer isn't<br>locked.                                                                                      |                 |                          |   |  |
|     | Shutdown settings                                                                                                    |                 |                          |   |  |
|     | Turn on fast startup (recommended)<br>This helps start your PC faster after shutdown. Restart isn't affected. Learn More                                                                                                 |                 |                          |   |  |
|     | Show in Power menu.                                                                                                    |                 |                          |   |  |
|     | Hibernate<br>Show in Power menu.                                                                                                    |                 |                          |   |  |
|     | ✓ Lock<br>Show in account picture menu.                                                                                                    |                 |                          |   |  |
|     |                                                                                                    |                 | Save changes Cancel      |   |  |

### TROUBLESHOOTING

*Note:* If the **Turn on fast startup** setting is not listed, it means that hibernate has been disabled and therefore Fast Startup has also been disabled.

## **Resolving USB port issues**

Occasionally, some users may still experience difficulty when booting Windows To Go, even after they have correctly set the BIOS. For example, the Workspace authentication page may reappear during the boot process. These issues are typically because PC vendors have different ways of manipulating hardware interfaces, such as USB ports. Below are some known workarounds from Imation support.

#### Try a different USB port

Manufacturers may prioritize ports and how they are powered, or the sequence in which ports are recognized (and powered) differently. Try different ports on your PC to see which one works.

#### Try a USB 3.0 port if available

Some PC manufacturers prioritize the performance of USB 3.0 ports before a USB 2.0 port. The USB 3.0 port is visually different. See the image below for examples of USB 2.0 and 3.0 ports.

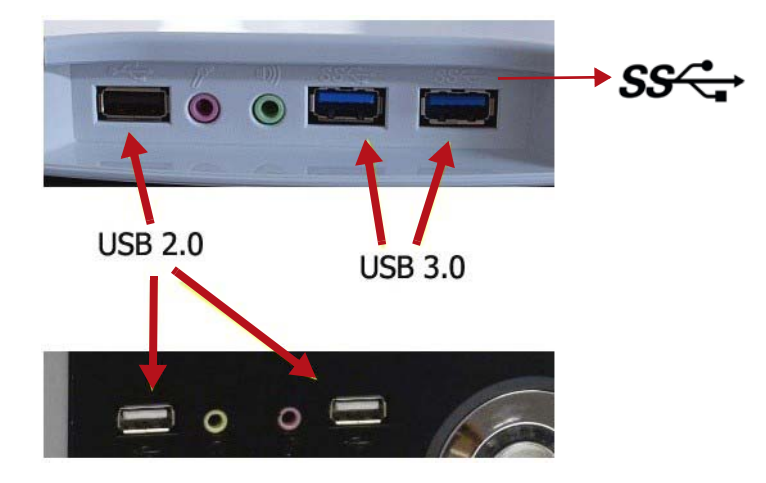

USB 3.0 ports often have this symbol beside the port. SS stands for Super Speed.